ComplyRelax's Updates

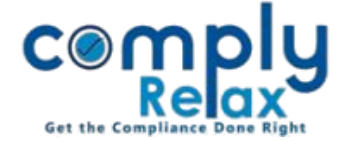

## **Import excel in MBP-2**

Dear users,

Greetings of the Day!

We have added the facility of importing data using excel in statutory register MBP-2.

## Steps to be followed:

## Dashboard ⇒ Clients ⇒ Select Clients ⇒ Compliance Manager ⇒ Reports ⇒ Statutory Register ⇒ MBP-2

\_\_\_\_\_

| Home / Statutory Registers / MBP-2                                         |                       |                       |                     | + Add Transac | tion 🕹 Expo      | rt Registe Import Excel |
|----------------------------------------------------------------------------|-----------------------|-----------------------|---------------------|---------------|------------------|-------------------------|
| Register of loans, guarantee, security and acquisition made by the company |                       |                       |                     |               |                  |                         |
| Sr.<br>No.                                                                 | Nature of transaction | Date of Transaction 🔶 | Name of other party | Amount 🔶      | Time<br>period 🔶 | Action 🔶                |
| 1                                                                          | Guarantee             | 16/01/2020            | АААА                | 10,000        | 1 month          | Edit 🗿 💼                |
| 2                                                                          | Loan                  | 17/02/2021            | BBBB                | 11,000        | 2 month          | Edit 🗿 📋                |
| 3                                                                          | Providing Security    | 18/03/2022            | cccc                | 12,000        | 3 month          | Edit 🗿 📋                |
| 4                                                                          | Acquistion            | 11/04/2023            | DDDD                | 13,000        | 4 month          | Edit 🗿 📋                |

| Import Excel               |        |  |  |  |  |  |
|----------------------------|--------|--|--|--|--|--|
| Choose File No file chosen | Import |  |  |  |  |  |
| Download Excel template    |        |  |  |  |  |  |
|                            | ×      |  |  |  |  |  |

The excel file can be downloaded from this option as shown in the above image.

You can enter the data in the template file.

Please note that in the 1<sup>st</sup> column, you have to select the data from the dropdown only.

Also the dates are to be entered in the same format of excel.

After completing the file you can choose that file as shown in the 2<sup>nd</sup> figure and import the same.

Private Circulation only